# TABLE OF CONTENTS

## SECTIONS

| Payroll/Personnel System Overview            | 1    |
|----------------------------------------------|------|
| PPS Introduction                             | 1.1  |
| Roles & Responsibilities                     | 1.2  |
| System Access                                | 1.3  |
| System Structure                             | 1.4  |
| Navigation & Entry/Update Commands           | 1.5  |
| System Messages                              | 1.6  |
| Printing Personnel Summary Reports (IDOC)    | 1.7  |
| Post Authorization Notification (PAN)        | 1.8  |
| History                                      | 1.9  |
| Inquiry for the EDB and Payroll Audit Record | 1.10 |
| Appointments & Distributions                 | 1.11 |
| End/Begin                                    | 1.12 |
| Help                                         | 1.13 |
| Payroll Issues                               | 2    |
| Appointment Coding                           | 2.1  |
| Monthly Payroll Processes                    | 2.2  |
| Timing                                       | 2.3  |
| Procedures for Staffing List Only (SLO)      | 2.4  |
| Damage Payments                              | 2.5  |

| Benefits Eligibility Overview                                                      | 3                 |
|------------------------------------------------------------------------------------|-------------------|
| Benefits Eligibility<br>BELI Level Definitions<br>BELI Status Qualifer Codes (SQC) | 3.1<br>3.2<br>3.3 |
| Universal Actions                                                                  | 4                 |
| Address Change                                                                     | 4.1               |
| Check Disposition                                                                  | 4.2               |
| Name Change                                                                        | 4.3               |
| Social Security # Change                                                           | 4.4               |
| W-4 Procedure                                                                      | 4.5               |
| Intercampus Transfers                                                              | 4.6               |
| Sharing and Coordinating the Employment                                            |                   |
| of Multi-Unit Employees                                                            | 4.7               |
| Add Alternate Home Department/Service Center                                       | 4.8               |
| Retirement/FICA Coding                                                             | 4.9               |
| Career Eligibility vs Retirement Eligibility                                       | 4.10              |
| Resident Alien Coding                                                              | 4.11              |
| Non-Resident Aliens                                                                | 4.12              |
| Background Checks                                                                  | 4.13              |
| Budgetary End Dates                                                                | 4.14              |

| Appointment<br>Begin and<br>End Dates | Date on which appointment is effective and<br>the expected ending date in MMDDYY<br>format.                                                       |
|---------------------------------------|----------------------------------------------------------------------------------------------------|
| Duration                              | Indicates the duration of the position. Casual appointments have no duration code entered. Duration codes are:                                    |
|                                       | • Indefinite (I)                                                                                                    |
|                                       | • Tenured (T)                                                                                                    |
|                                       | • For Budgetary Purposes Only (B)                                                                                                    |
| Department                            | A system derived code indicating the department or other administrative unit associated with the appointment.                                     |
| Title Code                            | This is the official University four-digit code for the position.                                                                                 |
| Grade                                 | Appropriate salary grade for the position.                                                                                                    |
| Percent of<br>Full-Time               | Indicates the percentage of full time that the<br>employee is expected to devote to this<br>appointment. 100% of full time is entered as<br>1.00. |
| Fixed or<br>Variable                  | Indicates whether the appointment percentage<br>of time worked is established as fixed or<br>variable.                                            |
| Annual/<br>Hourly Rate                | The full time rate of pay (annual, hourly, or<br>by-agreement amount) associated with the<br>appointment.                                         |
| Rate                                  | A code indicating whether the pay is Annual,<br>Hourly, or By-Agreement.                                                                          |

| Pay Schedule          | Indicates pay schedule on which the appointment is paid.                                                                                                    |  |  |
|-----------------------|----------------------------------------------------------------------------------------------------|--|--|
|                       | MO Monthly current                                                                                                    |  |  |
|                       | MA Monthly arrears                                                                                                    |  |  |
| Time-Code             | Code indicating the method for reporting time worked in an appointment.                                                                                                    |  |  |
|                       | • A Positive by account/fund                                                                                                    |  |  |
|                       | • T Exception by account/fund                                                                                                    |  |  |
|                       | • N Positive - time sheet not required                                                                                                    |  |  |
| Leave<br>Accrual Code | Leave accrual rate for sick leave and vacation<br>leave. Reference the appropriate personnel<br>policy or collective bargaining agreement for<br>specific leave accrual guidance. |  |  |

# **4 UNIVERSAL ACTIONS**

## **SECTION CONTENTS**

| Address Change                                                  | 4.1  |
|-----------------------------------------------------------------|------|
| Check Disposition                                               | 4.2  |
| Name Change                                                     | 4.3  |
| Social Security # Change                                        | 4.4  |
| W-4 Procedure                                                   | 4.5  |
| Intercampus Transfers                                           | 4.6  |
| Sharing and Coordinating the Employment of Multi-Unit Employees | 4.7  |
| Add Alternate Home Department/Service Center                    | 4.8  |
| Retirement/FICA Coding                                          | 4.9  |
| Career Eligibility vs Retirement Eligibility                    | 4.10 |
| Resident Alien Coding                                           | 4.11 |
| Non-Resident Aliens                                             | 4.12 |
| Background Checks                                               | 4.13 |
| Budgetary End Dates                                             | 4.14 |

# 4.9 RETIREMENT & FICA DERIVATION

## **Overview**

This section describes the PPS derivation process for Retirement and FICA codes.

## Background

PPS automatically derives Retirement and FICA codes for all employees. (*see System Derivation of Retirement/FICA codes, p. 4.9—4.*)

It is the Service Center's responsibility for determining that Retirement and FICA codes are correct for employees.

Service Centers should contact the Payroll Office with any questions or concerns on the derivation process. It is important that the Payroll Office be informed when the system derives Retirement/FICA codes other than what was intended, or when the Service Center is unclear what Retirement/FICA codes will derive. This is necessary in order to compute and maintain correct pay.

Central Offices should be the ONLY units to explicitly enter Retirement, FICA, and Derivation Codes.

The Retirement and FICA Codes can be viewed on the Inquiry Function, IGEN (General Information).

## **Retirement Codes:**

| Ν | Not eligible for retirement system membership                                          |
|---|----------------------------------------------------------------------------------------|
| U | Eligible and participating in the UCRS retirement system                               |
| Н | Participating in the Safe Harbor retirement system                                     |
| В | Eligible but not participating in the UCRS<br>retirement system (not currently in use) |

#### University Of California Retirement System Membership

A non-student employee, appointed 50% or more, for one year or more, is mandatorily eligible for UCRS retirement system membership.

"One year or more" can be determined three ways:

- 1. By the appointment Begin and End Dates.
- 2. An appointment End Date of 99/99/99 (Indefinite or Tenured).
- 3. An appointment End Date that is identified "For Budgetary Purposes Only" (Budget)

4.9—1 Retirement & FICA Derivation PPS User Manual

## **FICA Codes:**

| Ν | Not eligible to participate in FICA                                             |
|---|---------------------------------------------------------------------------------|
| Е | Participating in FICA (OASDI and Medicare)                                      |
| М | Participating in the Medicare portion of FICA only (not participating in OASDI) |

#### **FICA Exemption**

Employees **EXEMPT** from OASDI/Medicare are:

- 1. UC students employed at UC with minimum course load requirement:
  - Undergraduates: 6.0 units
  - Graduates: 5.0 units
- 2. Non-resident aliens with F1 & J1 visas

## **Derivation Indicators**

A "derivation indicator" is a data element that indicates whether the Retirement System Code and FICA Eligibility Code should be automatically derived by the system, and also what rules PPS should use for derivation.

The Retirement/FICA Derivation Indicator can be viewed on the History function HPER (Personal Data History).

|       | <b>Derivation Indicators:</b>                                                                                                    |
|-------|----------------------------------------------------------------------------------------------------|
| N     | Do NOT derive Retirement and FICA codes                                                                                                    |
| Y     | Derive Retirement and FICA codes                                                                                                    |
| L     | Derive Retirement and FICA codes using<br>special derivation rules for UCRP members<br>who, in 1976, made a lifetime election not to<br>be coordinated with FICA |
| 1,2,3 | Indicator that derivation is pending for a rehire                                                                                                    |

#### **Derivation For New Hires And Rehires**

PPS will evaluate all eligible appointments from the date of hire to determine whether the employee has the adequate percentage and duration of time to qualify for UCRP.

#### **Derivation For Student Employees**

PPS will automatically derive Retirement and FICA codes for students based on number of units.

Contact the Career Center with questions or concerns on the Student FICA derivation process.

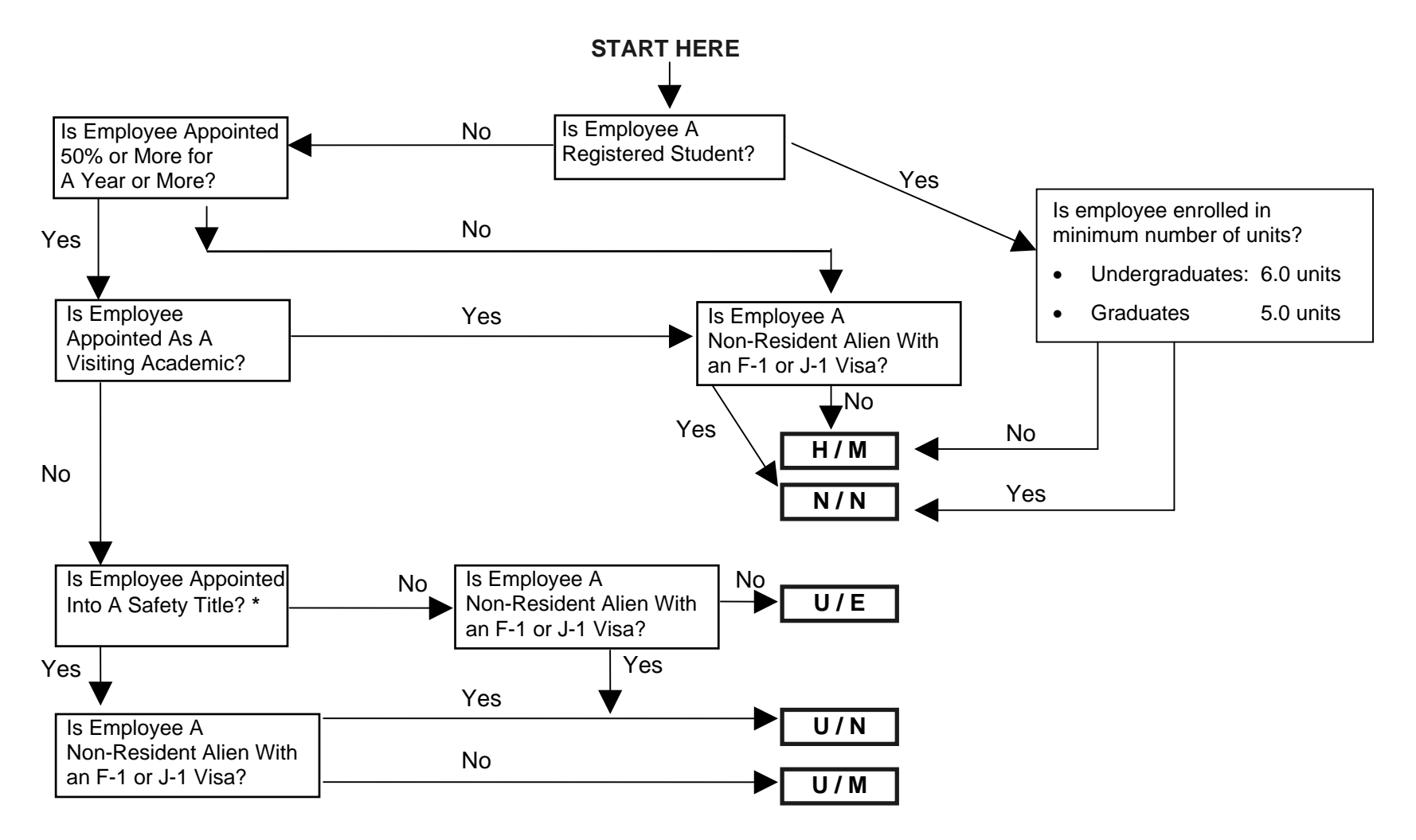

## **System Derivation of Retirement / FICA Codes**

\* See Safety Titles, p. 4.9-5

Payroll/Personnel System May 2000, University of California, Santa Cruz 4.9—4 Retirement & FICA Derivation PPS User Manual

## Safety Titles

| Title Code | Translation                         |
|------------|-------------------------------------|
| 0478       | Chief of Police                     |
| 0479       | Asst Chief of Police/Police Captain |
| 5312       | Police Lieutenant                   |
| 5313       | Police Sergeant                     |
| 5323       | Police Officer                      |
| 0797       | Fire Chief                          |
| 9803       | Fire Captain                        |
| 9805       | Fire Fighter                        |
| 9804       | Fire Specialist                     |

4.9—5 Retirement & FICA Derivation PPS User Manual

Payroll/Personnel System May 2000, University of California, Santa Cruz

# 4.14 BUDGETARY END DATES

### **Overview**

This section addresses appointments with budgetary end dates with respect to retirement eligibility and benefits eligibility.

## Background

Budgetary end dates refer to appointments that are career, but have end dates for budgetary purposes only (FBPO). Examples of FBPO appointments are:

- continued employment is dependent upon availability of funds
- academic appointments <u>NOT</u> considered contractual, but should be coordinated with retirement/FICA and eligible for career benefits

The budgetary end date code allows for automatic derivation of retirement, FICA and BELI codes.

The appointment that is designated FBPO must be 50% or greater.

## **Duration of Appointment Code**

**B** Indefinite, with an appointment end date for budgetary purposes only (FBPO)

Coded at the appointment level in the duration field. Literal translation BUDGET appears on the IAPT or IAPP function when B is coded.

#### THE IAPP (APPOINTMENT/DISTRIBUTIONS) FUNCTION

| seconds acres.eds - 1832/3/185250 Connection              |                  |                    |
|-----------------------------------------------------------|------------------|--------------------|
| Service Eck View Connersh Scott Help                      |                  |                    |
| PPIAPPO-11138 SCT EDB Impairs                             | v                | 04/10/00 13:38:54  |
| 04/10/00 10:55:12 Appointment/Distribu                    | ation            | Userid: SCTRN70    |
| ID: 777777777 Name: BUDGETARY, END DATE                   | SSM 777-77-77    | 77                 |
| Hm Dept: 000900 TRAINENG ONLY Employ Status:              | A Pri Pay: MO    |                    |
| Gen No : 0001 Total Appt/Dis                              | : 01/01 Remainin | ng Appt/Dis: 00/00 |
| LOA Beg: LOA Return: LOA Typ                              | pe:              |                    |
| Appt: 10 TC: 4724ASSISTANT I                              | Grade:           | Pgm/Typ: 1/2       |
| Begin Dt: 04/01/97 Ann/Hr Rt : 29500.0                    | 00 % 1.00 F/     | V:F RL :A          |
| End Dt : 06/30/00 Bas/Pd 0vr: 00/00                       | Lv               | : A Sched: MD      |
| Der : B BUDGET Dept Cd :                                  | TUC/AREP/ASHC:   | CX/C/ Time : A     |
| Dis: 11 L/A/C/F/P/S 7 680403 19900                        | z                |                    |
| Begin: 07/01/99 Dis % 1.0000 Rate/Amt: 2                  | 2458.33 Step/0/  | A: DOS: REG        |
| End : 06/30/00 FTE: 0.00 Dept Cd:                         | PRG: DUC:        | W5.P1              |
| Dis: L/A/C/F/P/S                                          |                  |                    |
| Begin: Dis% Rate/Amt:                                     | Step/0/          | A: DOS:            |
| End : FTE: Dept Cd:                                       | PRO: DUC:        | WS P:              |
| Next Func: ID: Name:                                      |                  | 55R:               |
|                                                           |                  |                    |
| <ol> <li>Lobala Zoffranco Softwarittana Aoffri</li> </ol> | -                |                    |
| r: 1-mip 2-brokie S-Previend e-Pri                        |                  | 10.5-11            |
| r: 9-Mai nNenu                                            |                  | 12-1310            |
|                                                           | Lin              | ne 20 Column 13    |
| 484-3279-24 LU - L18TA470                                 |                  | NUM                |
|                                                           |                  |                    |

## **Data Entry**

Enter the **B** duration of appointment code via the **EAPP** function.

## **Completing the EAPP function**

#### THE EAPP (APPOINTMENT/DISTRIBUTIONS) FUNCTION

| uconvolutoge.edu - TN3276/TM3256 Connection                                                                                                    |                                                                                                    |
|----------------------------------------------------------------------------------------------------|----------------------------------------------------------------------------------------------------|
| Senior Edit View Commands Solist Help                                                                                                    |                                                                                                    |
| PPEAPPO-E1138         SCT EDB Entry/Update           0x/10/00 10:55:12         Appointments/Distributions           1D: 7777777 Name: BUDGETARY, END DATE         SSN: 777-77-           PAF Gen No:         1           Appt Actions Pgm Typ Bas P4 Ovr Appt Begin Appt End D         10           10         1         2         040197         045000           11tle         6rade 9Fell F/V Ann/Hr R         2,29500.0         2,29500.0 | 04/10/00 13:51:40<br>Userid: SCTRNOO<br>7777 Pri Pay: M0<br>Pg 01 of 01<br>ur Dept<br>B<br>ate Rt Sch Time Lv<br>0 A M0 A A |
| Dist Actions L Acct CC Fund PC S<br>11 <u>7 680403 19900</u> 2 ACCT DESCRIP UN<br>Pay Begin Pay End Step 0/A Rate/Amount D0S PR0<br>070199 0650002458.33 REG                                                                                                    | AVAIL FTE Dis 4<br>DUC WSP                                                                                                  |
| Pay Begin Pay End Step 0/A Rate/Amount DOS PRO                                                                                                    |                                                                                                    |
| Next Func: ID: Name:                                                                                                    | SSN:                                                                                                    |
| F: 1-Help 3-PrevMenu 4-Print S-Upda<br>F: 9-Jamp                                                                                                    | te<br>12-Exit                                                                                                    |
| 1                                                                                                    | Line 6 Column 9                                                                                                    |
| BH420938 LU-LURTAND                                                                                                    | HUN                                                                                                    |

#### **EAPP Procedure**

Enter data in the following fields as appropriate.

**Dur** If appointment is for budgetary purposes only, enter **B**.

#### Notes and Tips

**B** code criteria:

- Student status of non-student
- Employment status of Active (A) or On Leave (N, P)
- Appointment is 50% or more

#### When **B** is **not** appropriate:

- Appointments that have specific end dates that are NOT career. Should have a blank duration field.
- Appointments less than 50%
- Indefinite and Tenure appointments (end date 999999). Should be coded I and T respectively.
- Contractual Academic appointments

#### **Appointment Level Procedure**

- 1. End current casual appointment and distribution(s) effective the day before the career action is effective.
- 2. **F9 Jump** to the command line and type **"add a"** to set up the first available appointment. Press **Enter**.
- 3. Enter data in the following fields, as applicable:

| Actions<br>(Action Code) | Enter Personnel Action Code 52. (Casual to Career)                                                                                                    |
|--------------------------|----------------------------------------------------------------------------------------------------|
| PGM                      | Leave Blank. System Derived Code indicating<br>the personnel program associated with the<br>appointment                                                             |
| Тур                      | Enter the Code indicating the appointment type associated with the appointment.                                                                                     |
| Bas                      | For partial-year staff career employees. Enter<br>the Code which indicates the number of<br>months in a year the employee will work.                                |
| Pd Ovr                   | Leave Blank. Used in academics only.                                                                                                    |
| Appt Begin               | Enter the date on which the employee will be<br>appointed to a career position in the format:<br>MMDDYY.                                                            |
| Appt End                 | Enter the date on which the employee's career<br>position is expected to end, in the format:<br>MMDDYY.<br>If the appointment is indefinite, enter <b>9999999</b> . |
| Dur                      | If Appointment is indefinite, enter I.                                                                                                    |
|                          | If Appointment is career, but has an ending date for budgetary purposes only, enter <b>B</b> .                                                                      |
|                          | Otherwise, leave blank.                                                                                                    |

| Title     | Enter the title code resulting from the casual to career action.                                                                                                    |
|-----------|----------------------------------------------------------------------------------------------------|
| Grade     | If employee is appointed to a grade-based title, then enter the appropriate pay grade for the title.                                                                                         |
| %FULL     | Enter the percentage of time that the<br>employee is expected to work in the career<br>appointment. Enter 100% as 1.00.                                                                      |
| F/V       | Enter the code representing whether the amount of time worked in the appointment is Fixed ( <b>F</b> ) or Variable ( <b>V</b> ).                                                             |
| Annual/Hr | Leave Blank. System will derive.                                                                                                    |
| Rt        | Enter the code that indicates whether the rate<br>of pay is Annual ( <b>A</b> ), Hourly ( <b>H</b> ), or By-<br>Agreement ( <b>B</b> ).                                                      |
| Sch       | Enter the code that indicates which pay<br>schedule the appointment will be paid, either<br>Monthly Current ( <b>MO</b> ) or<br>Monthly Arrears ( <b>MA</b> ).                               |
| Time      | Enter the code that represents the method of<br>reporting time for the appointment.<br>Enter ( <b>T</b> ) for Exception Time Reporting or<br>Enter ( <b>A</b> ) for Positive Time Reporting. |
| Lv        | Enter the appropriate leave accrual code for vacation and sick leave accrual rates.                                                                                                    |

4. Press Enter to invoke range/value edits.

## **Completing the EAPP function**

THE EAPP (APPOINTMENT/DISTRIBUTIONS) FUNCTION

| TN3270 - uccmvsb to host uccmvsb.ucop.edu                                                                                                    | •                               |                        |
|----------------------------------------------------------------------------------------------------|---------------------------------|------------------------|
| <u>Session Edit Commands</u> Se <u>t</u> tings <u>H</u> elp                                                                                                    |                                 |                        |
| PPERPP0∎         E1093         SCT EDB Entry/Update         CASU 87/83/97 €           11/20/96 00:16:06         Appointments/Distributions         Userid:           10: 67000400 Name: CAREER, IMHA DEMO         SSN: 670-00-0400 Pri Pay:           PAF Gen No:         _2           Appt Actions Pgm Typ Bas Pd Ovr         Appt Begin Appt End Dur Dept           20         _3         _072595           Title          Grade xFull F/V Ann/Hr Rate           70         Grade xFull F/V Ann/Hr Rate | 18:56<br>CPPS<br>12 of<br>12 of | :05<br>LAH<br>02<br>LV |
| Dist         Actions L         Acct         CC         Fund         PC         S         FTE           21         7         403165         19900         NASTIM 2         NS/SUP SERU/SCI STOCKRO           Pay Begin         Pay End         Step         0/A         Rate/Amount         DOS         PRQ         DUC WSP           072595         123195         1.0         10.9100         REG                                                                                                    | Dis<br>0.4                      |                        |
| Dist Actions L Acct CC Fund PC S FTE<br>Pay Begin Pay End Step 0/A Rate/Amount DOS PRQ DUC WSP                                                                                                    | Dis<br>-                        | : ×                    |
| Next Func:         ID:         Name:         SSN:           U0001         Input accepted         ==>                                                                                                    |                                 | -                      |
| F: 1-Help 2-Cancel 4-Print 5-Update<br>F: 7-Backward 9-Jump 11-NextFunc                                                                                                    |                                 |                        |
| IBM-3278-2-E 09                                                                                                    | 9:01                            | :37                    |

#### EAPP Notes and Tips

- When processing a career to casual action, many data elements reflecting conditions of employment will change for an employee.
- It may be advisable to use the "**add**" command for appointments and distributions to assure greater accuracy.

- 1. End the current career appointment.
- 2. Enter an asterisk (\*) to delete data in **DUR** field.
- 3. End the current career distribution(s).
- 4. **F9 Jump** to the command line and type **"add a"** to set up the first available appointment. Press **Enter**.
- 5. Enter data in the following fields, as applicable.

| Actions<br>(Action Code) | Leave Blank. There is no action code for a Career to Casual action.                                                     |
|--------------------------|----------------------------------------------------------------------------------------------------|
| PGM                      | Leave Blank. This is a system derived code<br>which indicates the personnel program<br>associated with the appointment. |
| Тур                      | Enter 3, which denotes casual appointment.                                                                              |
|                          | Type code indicates the appointment type associated with the appointment.                                               |
| BAS                      | Leave Blank.                                                                                                    |
| Pd Ovr                   | Leave Blank.                                                                                                    |
| Appt Begin               | Enter the date on which the employee will be<br>appointed to a casual position in the format:<br>MMDDYY.                |
| Appt End                 | Enter the date on which the employee's casual position is expected to end, in the format: MMDDYY.                       |
| Dur                      | Leave Blank.                                                                                                    |
| Title                    | Enter the title code.                                                                                                   |

## **Permanent Change in Percent of Time**

## **Completing the EAPP Function**

THE EAPP (APPOINTMENTS & DISTRIBUTIONS) FUNCTION

| TN3270 - uccmysb to host uccmysb.ucop.edu 🔽                                                                                                    |
|----------------------------------------------------------------------------------------------------|
| <u>S</u> ession <u>E</u> dit <u>C</u> ommands Se <u>t</u> tings <u>H</u> elp                                                                                                    |
| PPEAPP0-E0943         SCT EDB Entry/Update         11/16/95 07:50:           11/03/95 20:27:49         Appointments/Distributions         Userid: SCPERC           ID: 010000220 Name: CASUAL, STAFF DEMO         SSN: 010-00-00200 Pri Pay: MA         Pay: MA           PAF Gen No:           Pg01 of I           Appt Actions         Pg         Pd1 of I         Pg01 of I           10         0.502         Tay         Pg01 of I         Pg01 of I           Appt Actions         Pg         Pd Ovr         Appt End Dur Dept         Pg01 of I           10 |
| Dist Actions L Acct CC Fund PC S FTE Dis<br>11 <u>7 660204 19900 2</u> BAS/QUALITY MANAGEMENT <u>0.50</u><br>Pay Begin Pay End Step 0/A Rate/Amount DOS PRQ DUC WSP<br><u>072195 123195 1.0 11.7200 RE6 </u> 2                                                                                                    |
| Dist Actions L Acct CC Fund PC S FTE Diss<br>Pay Begin Pay End Step D/A Rate/Amount DOS PRQ DUC WSP                                                                                                    |
| Next Func: ID: Name: SSN:<br>===>                                                                                                    |
| F: 1-Help 3-PrevMenu 4-Print 5-Update<br>F: 9-Jump 12-Exit<br>IBM-3278-2-E 08:03:1                                                                                                    |

- 1. End the current appointment and distributions effective the day before the permanent action if effective.
- 2. If current appointment was indefinite, then delete the "I" in the duration field by entering a \* in this field.
- 3. **F9 Jump** to the command line and set up the next available appointment using "add a" or "copy xx to xx" command.
- 4. Enter data in the following fields, as applicable:

| Actions       | Leave Blank. Personnel Action Code for       |
|---------------|----------------------------------------------|
| (Action Code) | change in percent of time is system derived. |

| PGM        | Leave Blank. System derived.                                                                                                    |  |
|------------|----------------------------------------------------------------------------------------------------|--|
| Тур        | Enter the code indicating the appointment type associated with the appointment.                                                                                                    |  |
| Bas        | For partial-year employees only. Enter the code that indicates the number of months in the year that the employee will work.                                                            |  |
| Pd Ovr     | Leave blank.                                                                                                    |  |
| Appt Begin | Enter the date on which the change is effective in the format: MMDDYY.                                                                                                    |  |
| Appt End   | If indefinite, enter 9999999.<br>Otherwise enter the date on which the<br>appointment is expected to end in the format:<br>MMDDYY.                                                      |  |
| Dur        | <ul><li>If Appointment is indefinite, enter I.</li><li>If Appointment is career, but has an ending date for budgetary purposes only, enter B.</li><li>Otherwise, leave blank.</li></ul> |  |
| Title      | Enter the title code.                                                                                                    |  |
| Grade      | If employee is appointed to a grade-based title, then enter the appropriate pay grade for the title.                                                                                    |  |
| % Full     | Enter the percentage of time that the<br>employee is expected to work in the<br>appointment.<br>Full-time (100%) is entered as 1.00.                                                    |  |
| F/V        | Enter the appropriate code to indicate whether<br>the percentage of time the employee will work<br>in the appointment is:<br>Fixed ( <b>F</b> ) or Variable ( <b>V</b> ).               |  |

| RT     | Enter the code that indicates whether the rate<br>of pay is: Annual ( <b>A</b> ), Hourly ( <b>H</b> ), or By<br>Agreement ( <b>B</b> ).                                                          |
|--------|----------------------------------------------------------------------------------------------------|
| Annual | Leave Blank. System derived.                                                                                                    |
| Sch    | Enter a pay schedule code that will be<br>consistent for all appointments.<br>Valid codes are:<br>Monthly Current ( <b>MO</b> ) or<br>Monthly Arrears ( <b>MA</b> ).                             |
| Time   | Enter the time code that represents the method<br>of reporting time for the appointment.<br>Enter ( <b>T</b> )for Exception Time Reporting or<br>Enter ( <b>A</b> ) for Positive time reporting. |
| LV     | Enter the leave accrual code that indicates the rate at which vacation and sick leave will be accrued.                                                                                           |

5. Press **Enter** to invoke range/value edits.

#### **The Distribution Level Procedure**

- 1. **F9 Jump** to the command line and use the "**copy xx to xx**" command to set up the next available distribution.
- 2. Enter data in the following fields as applicable.

| Actions       | Leave Blank. Personnel Action Code for       |
|---------------|----------------------------------------------|
| (Action Code) | Change in Percent of time is system derived. |
| L             | Enter 7 for UCSC location number.            |
| Acct          | Enter 'organization' FOAPAL number.          |
| CC            | Leave blank; not used at this time           |

| Fund            | Enter fund number.                                                                                                    |
|-----------------|----------------------------------------------------------------------------------------------------|
| PC              | Enter activity code (optional, not required).                                                                                                    |
| Sub             | Enter 1 or 2 as applicable.                                                                                                    |
| FTE             | Enter the percentage of the budgeted position<br>which the distribution represents, if<br>applicable. Full time FTE (100%) is entered<br>as 1.00.                                                 |
| Dist %          | Enter the anticipated time which is chargeable<br>to the distribution accounting unit.<br>75% is entered as .7500.                                                                                |
| Pay Beg         | Enter the date on which the salary begins as a result of the change in percent of time in the format: MMDDYY.                                                                                     |
| Pay End         | For indefinite distributions, enter 9999999.<br>Otherwise enter the date on which the pay is<br>expected to end due to account/fund activity<br>in the format: MMDDYY.                            |
| Step            | If employee is appointed to step-based title<br>code, then the appropriate step within the<br>salary range associated with the title code.<br>Steps are entered as 1.0, 1.5, 2.0, etc.            |
| O/A             | Leave Blank.                                                                                                    |
| Rate/<br>Amount | Enter the monthly, hourly rate or by-<br>agreement rate reflecting the salary for this<br>action. If hourly, remember to use four<br>decimal places, i.e., \$10.00/hour is entered as<br>10.0000. |
| DOS             | Enter REG for regular pay.                                                                                                    |
| PRQ             | Leave Blank.                                                                                                    |
| DUC             | Leave Blank.                                                                                                    |

6.9—8 Percent Change in Time PPS User Manual

# Extending/Renewing an Appointment *and* Changing the Percent of Time

THE EAPP (APPOINTMENT/DISTRIBUTIONS) FUNCTION

|                                                                                                    | cmvsb to host uccn                                                                               | nvsb.ucop.edu                                                                                                    | ▼ ▲                                      |
|----------------------------------------------------------------------------------------------------|--------------------------------------------------------------------------------------------------|----------------------------------------------------------------------------------------------------|------------------------------------------|
| <u>Session Edit Comm</u>                                                                                                    | nands Se <u>t</u> tings                                                                          | <u>H</u> elp                                                                                                    |                                          |
| PPEAPP0 E1093<br>11/20/96 00:16:45 ff<br>ID: 670000996 Name: EXTENS<br>PAF Gen No: <u>2</u><br>Appt Actions Pgm Typ Ba<br>20 17 3 | SCT EDB Entry/Updat<br>Appointments/Distribut<br>SION, ELIZA T<br>as Pd Ovr Appt Begir<br>860294 | te SRNW 07/03/97 (<br>tions Userid: 3<br>SSN: 670-00-0996 Pri Pay<br>Pg (<br>n Appt End Dur Dept<br>093095 002406 | 39:16:14<br>SCPPSLAH<br>: MA<br>32 of 02 |
| Title<br>4672 CLERK, SR/SECRETARY                                                                                                 | Grade >Full<br><u>1.00</u>                                                                       | F/U Ann/Hr Rate Rt Sch 1<br>U A MO                                                                                | ſime Lv<br><u>I A</u>                    |
| Dist Actions L Acct CC<br>21 <u>7 660114</u><br>Pay Begin Pay End<br><u>060294</u> <u>063095</u>                                  | Fund PC S<br><u>19900 2</u> HR,<br>Step 0/A Rate/Amour<br>1796.00                                | FTE<br>/Payroll Personnel Sy<br>nt DOS PRQ DUC WSP<br>_ <u>REG</u>                                                | Dis ×<br><u>1.0000</u>                   |
| Dist Actions L Acct CC                                                                                                    | Fund PC S                                                                                        | FTE                                                                                                    | Dis ×                                    |
| Pay Begin Pay End                                                                                                    | Step 0/A Rate/Amour                                                                              | nt DOS PRQ DUC WSP<br>                                                                                            |                                          |
| Next Func: ID:<br>U0001 Input accepted<br>===>                                                                                    | Name:                                                                                            | SSN:                                                                                                    |                                          |
| F: 1-Help 2-Cancel<br>F: 7-Backward                                                                                               | 4-Prin<br>9-Jump                                                                                 | nt 5-Update<br>11-NextFunc                                                                                        |                                          |
|                                                                                                    |                                                                                                  | IBM-3278-2-E 0                                                                                                    | 9:23:37                                  |

- 1. End the current appointment and distribution(s) effective the day before the renewal is to be effective.
- 2. **F9 Jump** to the command line and set up the next available appointment using "add a" or "copy xx to xx" commands.
- 3. Enter data in the following fields, as applicable:

| Actions<br>(Action Code) | Enter Personnel Action Code 17.<br>(Renewal of appointment)                     |
|--------------------------|---------------------------------------------------------------------------------|
| PGM                      | Leave Blank. System derived.                                                    |
| Тур                      | Enter the code indicating the appointment type associated with the appointment. |

| Bas        | For partial-year staff career employees. Enter<br>the code which indicates the number of<br>months in a year the employee will work.                                     |
|------------|----------------------------------------------------------------------------------------------------|
| Pd Ovr     | Leave Blank.                                                                                                    |
| Appt Begin | Enter the date on which the staff renewal action is effective in the format: MMDDYY.                                                                                     |
| Appt End   | If indefinite, enter 9999999. Otherwise, enter<br>the date on which the appointment is expected<br>to end in the format: MMDDYY.                                         |
| Dur        | If Appointment is indefinite, enter <b>I</b> .                                                                                                    |
|            | If Appointment is career, but has an ending date for budgetary purposes only, enter <b>B</b> .                                                                           |
|            | Otherwise, leave blank.                                                                                                    |
| Title      | Enter the title code.                                                                                                    |
| Grade      | If employee is appointed to a grade-based title, then enter the appropriate pay grade for the title.                                                                     |
| %FULL      | Enter the percentage of time that the<br>employee is expected to work in the<br>appointment.<br>Full-time (100%) is entered as 1.00.                                     |
| F/V        | Enter the appropriate code to indicate whether<br>the percentage of time the employee will work<br>in the appointment is<br>Fixed ( <b>F</b> ) or Variable ( <b>V</b> ). |
| Annual/Hr  | Leave Blank. System derived.                                                                                                    |
| Rt         | Enter the code that indicates whether the rate<br>of pay is:<br>Annual ( <b>A</b> ), Hourly ( <b>H</b> ), or<br>By Agreement ( <b>B</b> ).                               |

#### THE EAPP (APPOINTMENT/DISTRIBUTIONS) FUNCTION

| 💳 TN3270 - uccmvsb to host uccmvsb.ucop.edu 🗾                                                                                                    | •               |
|----------------------------------------------------------------------------------------------------|-----------------|
| <u>S</u> ession <u>E</u> dit <u>C</u> ommands Se <u>t</u> tings <u>H</u> elp                                                                                                    |                 |
| PPEAPP0-E1093         SCT EDB Entry/Update         SCLS 07/03/97 14:101           12/20/96 14:06:08         Appointments/Distributions         Userid: SCPP3           10: 010000700 Name: RECLASS, RITA R         SSN: 010-00-0700 Pri Pay: ND           PAF Gen No:         _4           Appt Actions Pgm Typ Bas Pd Ovr         Appt Begin Appt End Dur Dept           20         38         1         3           Title        Grade xFull F/U Ann/Hr Rate Rt Sch Time L           4724        ASSISTANT I | 59<br>.AH<br>04 |
| Dist Actions L Acct CC Fund PC S FTE Dis<br>21 <u>7 614660 20300</u> 1 UNEX/FACILITIES <u>1.06</u><br>Pay Begin Pay End Step D/A Rate/Amount DOS PRQ DUC WSP<br><u>898196 999999 1.0 2058.00 REG</u>                                                                                                    |                 |
| Dist Actions L Acct CC Fund PC S FTE Dis<br>Pay Begin Pay End Step 0/A Rate/Amount DOS PRQ DUC WSP                                                                                                    | ×               |
| Next Func: ID: Name: SSN:<br>U0001 Input accepted<br>===>                                                                                                    | -               |
| F: 1-Help 2-Cancel 4-Print 5-Update<br>F: 7-Backward 9-Jump 11-NextFunc                                                                                                    |                 |
| IBM-3278-2-E 14:16:                                                                                                    | 35              |

- 1. End current appointment and distributions the day before the reclassification action is effective.
- 2. If current appointment is Indefinite, enter an asterisk (\*) in the Dur field to delete the I.
- 3. **F9 Jump** to the command line and use the "**copy xx to xx**" command to set up the next available appointment.
- 4. Enter data in the following fields, as applicable.

| Actions<br>(Action Code) | Enter the appropriate personnel action code associated with the reclassification. |
|--------------------------|-----------------------------------------------------------------------------------|
| PGM                      | Leave Blank. System derived personnel program type.                               |
| Тур                      | Enter the Code indicating the appointment type.                                   |

| Bas        | For partial-year staff career employees only.<br>Enter the code which indicates the number of<br>months in a year the employee will work. |
|------------|----------------------------------------------------------------------------------------------------|
| Pd Ovr     | Leave Blank.                                                                                                    |
| Appt Begin | Enter the date on which the reclassification action is effective in the format: MMDDYY.                                                   |
| Appt End   | Enter the date on which the appointment is<br>expected to end in the format: MMDDYY.<br>If indefinite, enter 999999.                      |
| Dur        | If appointment is indefinite, enter <b>I</b> .                                                                                            |
|            | If appointment is career, but has an ending date for budgetary purposes only, enter <b>B</b> .                                            |
|            | Otherwise, leave blank.                                                                                                    |
| Title      | Enter the title code resulting from the reclassification.                                                                                 |
| Grade      | If the employee is appointed to a grade-based title, then enter the appropriate pay grade for the title.                                  |
| %FULL      | Enter the percentage of time that the<br>employee is expected to work in the<br>appointment.<br>Full time (100%) is entered as 1.00.      |
| F/V        | Enter the code representing whether the amount of time worked in the appointment is Fixed ( <b>F</b> ) or Variable ( <b>V</b> ).          |
| Annual     | Leave Blank. System will the annual rate after the update has occurred.                                                                   |

| Rt   | Enter the code that indicates whether the rate<br>of pay is<br>Annual ( <b>A</b> ), Hourly ( <b>H</b> ), or<br>By-agreement ( <b>B</b> ).                                          |
|------|----------------------------------------------------------------------------------------------------|
| Sch  | Enter the code that indicates which pay<br>schedule the appointment will be paid, either<br>Monthly Current ( <b>MO</b> ) or,<br>Monthly Arrears ( <b>MA</b> ).                    |
| Time | Enter ( <b>T</b> ) for Exception Time Reporting or<br>Enter ( <b>A</b> ) for Positive Time Reporting.<br>This code represents the method or reporting<br>time for the appointment. |
| Lv   | Enter the leave accrual code that indicates the rate at which vacation and sick leave will be accrued.                                                                             |

5. Press **Enter** invoke range/value edits.

#### **Distribution Level Procedures**

- 1. **F9 Jump** to the command line and type "**add d**" or use the "**copy xx to xx**" command to set up the next available distribution and then press Enter.
- 2. Enter data in the following fields as applicable:

| Actions       | No required action code at the distribution   |
|---------------|-----------------------------------------------|
| (Action Code) | level for a reclassification action.          |
| L             | Enter 7 for UCSC location number.             |
| Acct          | Enter 'organization' FOAPAL number.           |
| CC            | Leave blank; not used at this time            |
| Fund          | Enter fund number.                            |
| PC            | Enter activity code (optional, not required). |

| Sub         | Enter 1 or 2 as applicable.                                                                                                    |
|-------------|----------------------------------------------------------------------------------------------------|
| FTE         | Enter the percentage of the budgeted position<br>which the distribution represents, if<br>applicable. Full Time FTE (100%) is entered<br>as 1.00.                                                |
| Dist %      | Enter the anticipated time which is chargeable<br>to the distribution accounting unit resulting<br>from the reclassification action.<br>100% is entered as 1.000.                                |
| Pay Beg     | Enter the date on which the salary begins<br>resulting from the reclassification action in<br>the format: MMDDYY.                                                                                |
| Pay End     | For indefinite distributions, enter 999999.<br>Otherwise enter the date on which the pay is<br>expected to end in the format: MMDDYY.                                                            |
| Step        | If employee is reclassified to a step-based title code, then enter the step within the salary range associated with the title code in the format:<br>1.0, 1.2, 2.0, 2.5, 3.0, 3.5, 4.0, 4.5, 5.0 |
| O/A         | Leave Blank.                                                                                                    |
| Rate/Amount | Enter the monthly, hourly or by-agreement<br>rate associated with the distribution after the<br>reclassification.                                                                                |
| DOS         | Enter <b>REG</b> for regular pay. This is the description of payment.                                                                                                    |
| PRQ         | Leave Blank.                                                                                                    |
| DUC         | Leave Blank.                                                                                                    |
| WSP         | Leave Blank.                                                                                                    |

3. Press Enter to invoke range/value edits.

#### UCSC Data Collection Document CASUAL TO CAREER -- (CASU)

#### Use this document for:

Changing a staff employee from casual to career status when a casual employee at 50% time or more holds the same position in the same unit for 13 consecutive months or more; OR a unit head designates a casual position as career. **Note:** Casual to Career via open recruitment shall be processed by SHR employment.

| EMPLOYEE NAME:                                                                                                    | ID #                                                                                                    |  |
|----------------------------------------------------------------------------------------------------|----------------------------------------------------------------------------------------------------|--|
|                                                                                                    | EAPP - Appointments/Distributions                                                                                                    |  |
| 1) End appropriate casual appointment effective                                                                                                    |                                                                                                    |  |
| 2) End appropriate casual distribution line(s) ef                                                                                                    | fective:                                                                                                    |  |
| 3) For units opting to use this document as a new property of the new appointment below, and provide them a copy, if requested                                         | mm/dd/yy<br>otification to the employee of the change in terms and conditions of<br>and distribution information in this section, have the employee sign<br>d. |  |
| NEW APPOINTMENT INFORMATION:                                                                                                    |                                                                                                    |  |
| Career Title:                                                                                                    | PERSONNEL PROGRAM:                                                                                                    |  |
| (Not enteredsystem derived)                                                                                                    | (Not enteredsystem derived)                                                                                                    |  |
| ACTION CODE: (52) Casual to Career                                                                                                    | APPOINTMENT TYPE: (2) Career (7) Partial Year (1) Contract                                                                                                    |  |
| BASIS:(Partial-Year Career Employees Only)                                                                                                    | APPT BEGIN DATE: APPT END DATE:                                                                                                    |  |
| DUR: (I) Indefinite (B) Career Other<br>(Budgetary (Leave Blank                                                                                                    | TITLE CODE: GRADE: (if applicable) )                                                                                                    |  |
| % FULL TIME (F) Fixed (V)                                                                                                    | Variable ANNUAL/HOURLY RATE:                                                                                                    |  |
| RATE: (A) Annual (H) Hourly                                                                                                    | Schedule: Mo MA                                                                                                    |  |
| TIME: (A) Positive (T) Exception                                                                                                    | LEAVE CODE: A B C D                                                                                                    |  |
| NEW DISTRIBUTION INFORMATION:                                                                                                    |                                                                                                    |  |
| ACTION CODE(S), <i>if applicable</i> :                                                                                                    | _                                                                                                    |  |
| ** For additional distribution lines, attach the Ad                                                                                                    | ditional Distribution DCD to the back of this page.                                                                                                    |  |
| Loc _ Account Cost Center (CC) _                                                                                                    | Fund Project/Activity Sub                                                                                                    |  |
| FTE Dist. % Pay Begin                                                                                                    | _ Pay End Step                                                                                                    |  |
| O/A Rate/Amt DOS PRC                                                                                                    | 0 DUC WSP                                                                                                    |  |
| Loc _ Account Cost Center (CC) _                                                                                                    | Fund Project/Activity Sub                                                                                                    |  |
| FTE Dist. % Pay Begin                                                                                                    | _ Pay End Step                                                                                                    |  |
| O/A Rate/Amt DOS PRC                                                                                                    | 0 DUC WSP                                                                                                    |  |
| Loc _ Account Cost Center (CC) _                                                                                                    | Fund Project/Activity Sub                                                                                                    |  |
| FTE Dist. % Pay Begin                                                                                                    | _ Pay End Step                                                                                                    |  |
| O/A Rate/Amt DOS PRC                                                                                                    | 0 DUC WSP                                                                                                    |  |
| EPER - Personnel-Miscellaneous<br>Complete a BELI form to change the "Assigned BELI" (change to "1"), the "Effective Date", and any applicable<br>"Status Qualifiers". |                                                                                                    |  |
| EMPLOYEE RELATIONS CODE: (i.e., A-G):       EMPLOYEE RELATIONS UNIT (i.e., CX, 99, etc.):                                                                              |                                                                                                    |  |
| PROBATIONARY PERIOD END DATE:                                                                                                    |                                                                                                    |  |
| NEXT SALARY REVIEW DATE: NEXT SA<br>mm/yy                                                                                                    | LARY REVIEW TYPE: 2) Merit (3) At maximum                                                                                                    |  |

The following information should be communicated to the employee and supervisor, but is <u>not</u> entered into the system.

| ine system.                                                                                                    |                                                                            |  |
|----------------------------------------------------------------------------------------------------|----------------------------------------------------------------------------|--|
| MID-POINT EVALUATION DUE:                                                                                                    | mm/dd/yy                                                                   |  |
| FINAL EVALUATION DUE:                                                                                                    | mm/dd/yy                                                                   |  |
| CASUAL CREDIT TOWARD MERIT I                                                                                                    | INCREASE: Yes No                                                           |  |
| # Months C                                                                                                    | REDIT: from to to                                                          |  |
|                                                                                                    | EPD1 - Employee Personal Data 1                                            |  |
| Have the employee complete                                                                                                    | this section only if any of the following information <i>is changing</i> : |  |
| CAMPUS ADDRESS: BLDG.                                                                                                    | CAMPUS PHONE: 1) 2) E-MAIL:                                                |  |
| MULERE DO VOLLWANT YOUR PAYC                                                                                                    | (Not entered in system)                                                    |  |
| (To have your check direct-deposite                                                                                                    | ed to your bank account, request a Surepay form from your Personnel Rep.)  |  |
| To be completed by Personnel Rep if paycheck disposition is changing:<br>MAIL CODE:000 (Enter as "Room" under Campus Address in system)<br>NOTE: Payroll Office will enter all Surepay information into the system.                                                                                                    |                                                                            |  |
|                                                                                                    |                                                                            |  |
| PRIVACY NOTIFICATION                                                                                                    |                                                                            |  |
| STATE: The State of California Information Practices Act of 1977 (effective July 1, 1978) requires the University to provide the following information to individuals who are asked to supply information: The principal purpose for requesting the information on this form is for payment of earnings, and for miscellaneous payroll and personnel matters, such as, but not limited to, benefits administration and changes in title and pay status. University policy and State and Federal statutes authorize the maintenance of this information. |                                                                            |  |
| Furnishing all information requested on this form is mandatory - failure to provide such information will delay or may even prevent completion of the action for which the form is being filled out. Information furnished on this form may be used by various University departments for payroll and personnel administration, and will be transmitted to the State and Federal governments as required by law.                                                                                                    |                                                                            |  |
| Individuals have the right to review their own records in accordance with University personnel policy and collective bargaining agreements. Information on applicable policies and agreements can be obtained from campus or Office of the President Staff and Academic Human Resources Offices and the campus Student Employment Services Office.                                                                                                    |                                                                            |  |
| The officials responsible for maintaining the information contained on this form are: Staff and Academic Human Resources Managers at Campuses and the Office of the President, Student Employment Services Managers, Campus Department Managers, or Campus Accounting Officers.                                                                                                    |                                                                            |  |
| I certify that the above terms and conditions of employment have been explained to me, that any personal data that I have provided on this form are correct, and that I have read and understand the privacy notification.                                                                                                    |                                                                            |  |

EMPLOYEE SIGNATURE

DATE

#### **Distribution of Forms:**

Data Collection Document - Retain in the employee's personnel file BELI Form - Payroll Office Evaluations - Original: Unit file - Copy: Staff Human Resources

NOTE: Proposed revisions to this form must be reviewed by PPS Project personnel prior to being implemented. Contact Jeffrey Lau (x5189).

jl, 5/5/00